## SHARING EXTERNALLY SHAREPOINT/ONEDRIVE FILES FROM FILE EXPLORER

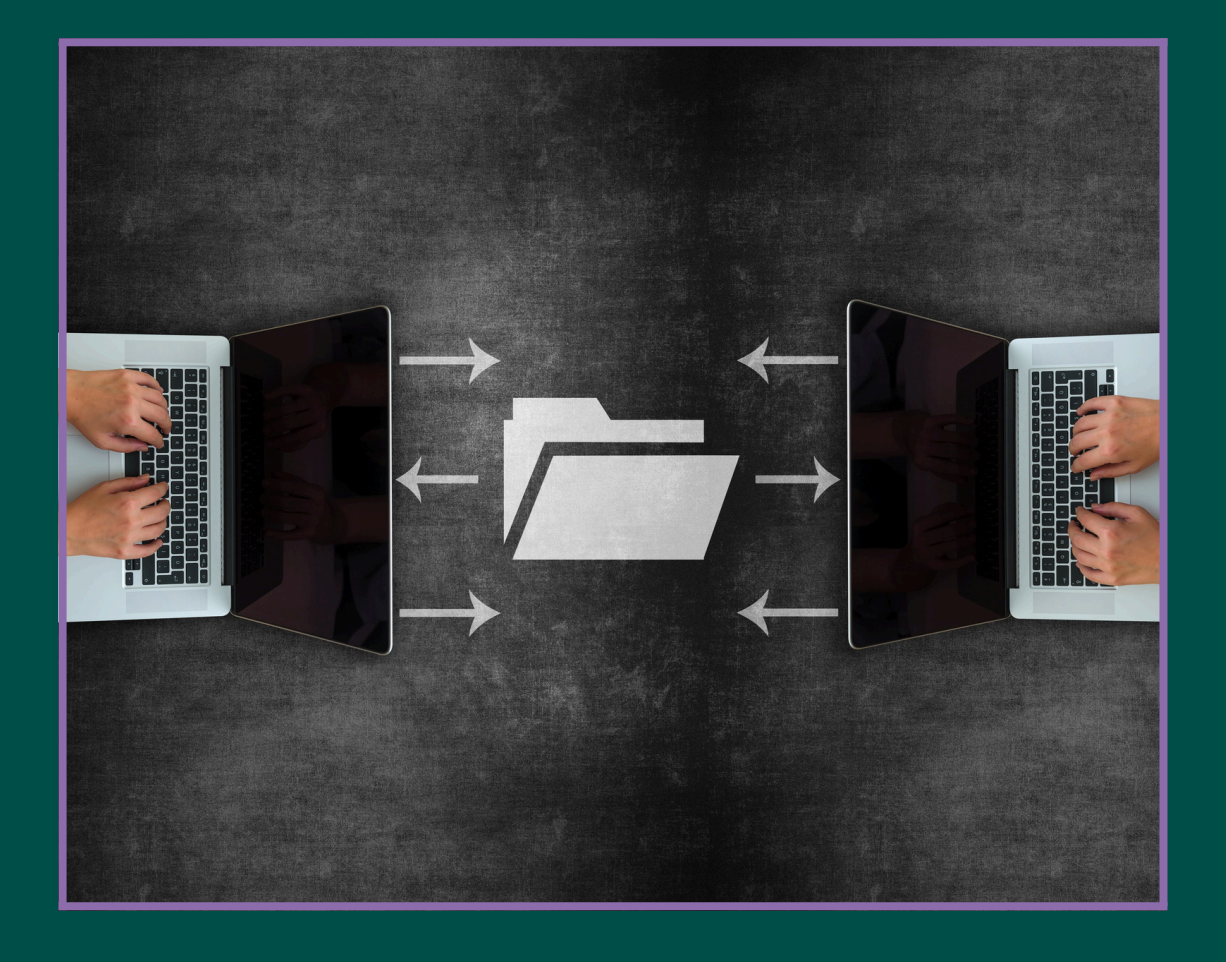

## A SIMPLE GUIDE BY

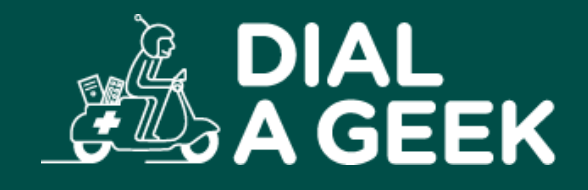

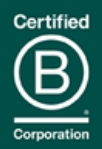

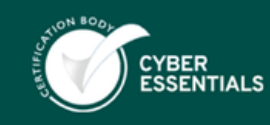

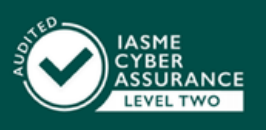

Company reg no: 07550944 VAT: GB 110 5614 54

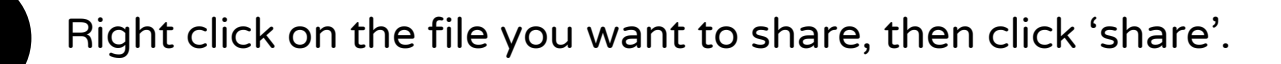

|                                   |                                  |                         |                   |                  |         |                    | - 0  | ×     |
|-----------------------------------|----------------------------------|-------------------------|-------------------|------------------|---------|--------------------|------|-------|
| Test folder                       | × +                              |                         |                   |                  |         |                    |      | ^     |
| $\leftarrow \rightarrow \uparrow$ | C • OneDrive > Sam - I           | Dial a Geek Ltd > Share | ed Files > Test f | folder           |         | Search Test folder |      | ۹     |
| 🕀 New ~ 🐰                         | 0 10 40 10                       | ∿ Sort ~ 🔳 View         | ·                 |                  |         |                    | 📑 De | tails |
| A Home                            | Name                             | Status Date             | modified          | Туре             | Size    |                    |      |       |
| Gallery                           | Document to Share.docx           | ØR 11/12                | 2/2023 14:59      | Microsoft Word D | 0 KB    |                    |      |       |
| > 🌰 Sam - Dial a Gee              |                                  |                         |                   |                  |         |                    |      |       |
|                                   |                                  |                         |                   |                  |         |                    |      |       |
| 🛄 Desktop 🛷                       |                                  |                         |                   |                  |         |                    |      |       |
| 🛓 Downloads 🖈                     |                                  |                         |                   |                  |         |                    |      |       |
| 🔛 Documents 🖈                     |                                  |                         |                   |                  |         |                    |      |       |
| 🔀 Pictures 📌                      |                                  |                         |                   |                  |         |                    |      |       |
| 📒 SamKnight 🖈                     |                                  |                         |                   |                  |         |                    |      |       |
| 🚯 Music 🔹 🖈                       |                                  |                         |                   |                  |         |                    |      |       |
| 🔀 Videos 📌                        |                                  |                         |                   |                  |         |                    |      |       |
| 🚞 temp 🛷                          |                                  |                         |                   |                  |         |                    |      |       |
| Screenshots                       |                                  |                         |                   |                  |         |                    |      |       |
| 🚞 Logos                           |                                  |                         |                   |                  |         |                    |      |       |
| 1 item 1 item selected            | 0 bytes Available on this device |                         |                   |                  | - Press |                    |      |       |

Start entering the email of the user you want to share with.

| Test folder × +                                                                              |                                                                                                    |                    | - • ×   |
|----------------------------------------------------------------------------------------------|----------------------------------------------------------------------------------------------------|--------------------|---------|
| ← → ↑ C leDrive >                                                                            | Sam - Dial a Geek Ltd $\rightarrow$ Shared Files $\rightarrow$ Test folder                                                                                                    | Search Test folder | ٩       |
| ⊕ New × 🔏 🕼 🙆 🖄                                                                              | Share "Document to Share.docx" X                                                                                                    |                    | Details |
| <ul> <li>☆ Home</li> <li>Name</li> <li>☆ Gallery</li> <li>&gt; ▲ Sam - Dial a Gee</li> </ul> | Share "Document to Share.docx" <ul> <li>Add a n mergraup, or email</li> <li>Add a message</li> <li>Add a message</li></ul> | 0 КВ               |         |
| E Desktop                                                                                    | People you specify can edit.                                                                                                    |                    |         |
| Samkright *                                                                                  |                                                                                                    |                    |         |
| Logos                                                                                        | ice                                                                                                    |                    |         |

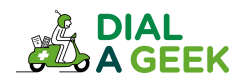

Enter the full email address of the user you want to share with and then select their name from the box below.

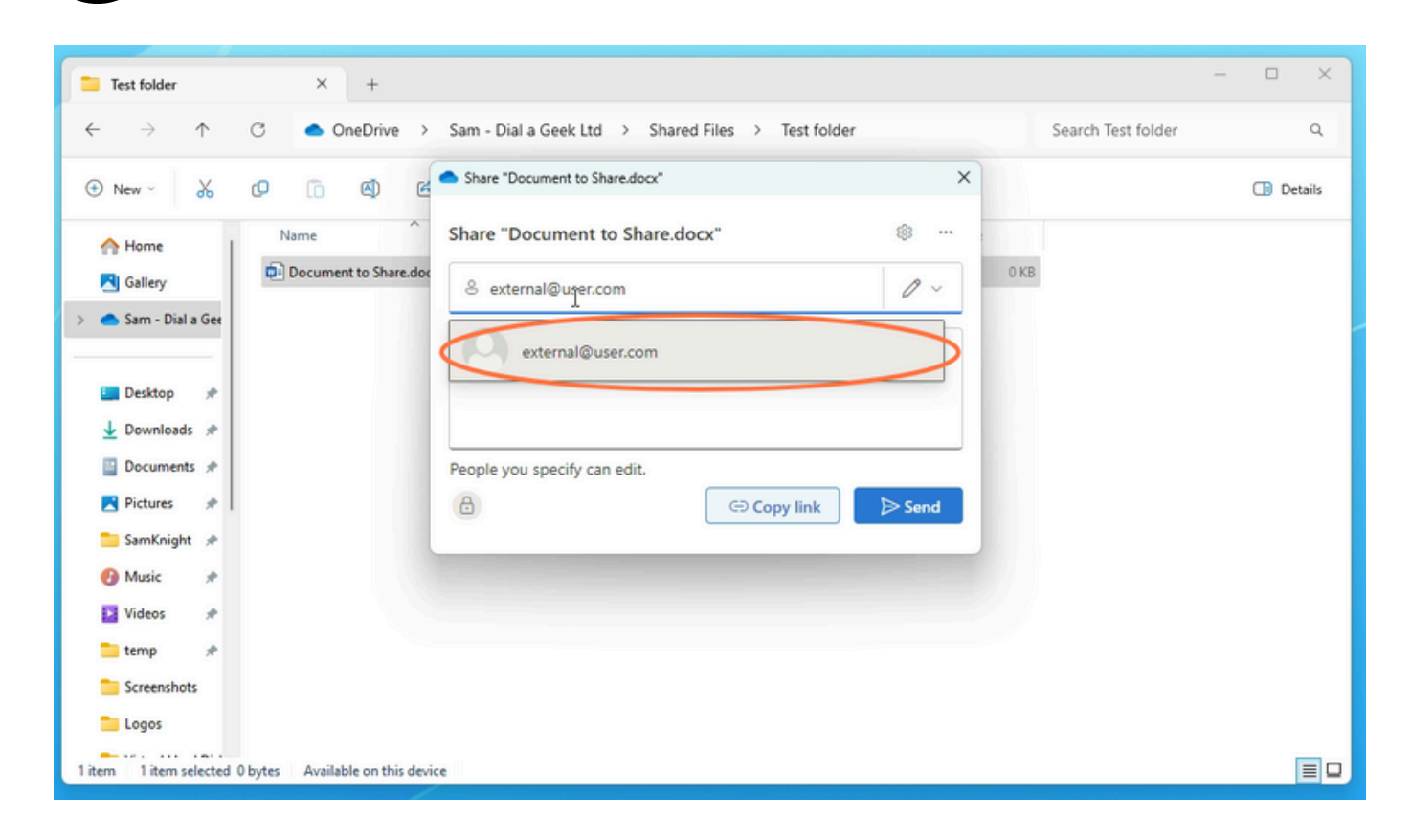

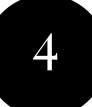

Click on the settings cog to change the permissions of the link.

| 📁 Test folder                                                                  | × +                                                                               | - 🗆 ×     |
|--------------------------------------------------------------------------------|-----------------------------------------------------------------------------------|-----------|
| $\leftarrow \rightarrow \uparrow$                                              | C  OneDrive  Sam - Dial a Geek Ltd  Shared Files  Test folder  Search Test folder | ٩         |
| ⊕ New ~ 岁                                                                      | C C Share "Document to Share.docx" X                                              | 🕕 Details |
| <ul> <li>☆ Home</li> <li>☑ Gallery</li> <li>&gt; ▲ Sam - Dial a Gee</li> </ul> | Name Share "Document to Share.docx"                                               |           |
| ■ Desktop * ↓ Downloads * ◎ Documents *                                        | People you specify can edit.                                                      |           |
| SamKnight *                                                                    |                                                                                   |           |
| temp *                                                                         |                                                                                   |           |
| Logos<br>1 item 1 item selected                                                | 0 bytes Available on this device                                                  |           |

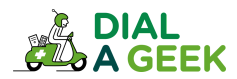

From here you can change the sharing permissions - change to edit if you want the user to be able to edit the files.

5

6

| Test folder                                                                    | × +                             |                                                    |         |                    | - 0 X   |
|--------------------------------------------------------------------------------|---------------------------------|----------------------------------------------------|---------|--------------------|---------|
| $\leftarrow \rightarrow \uparrow$                                              | C  OneDrive                     | Sam - Dial a Geek Ltd > Shared Files > Test folder |         | Search Test folder | ٩       |
| 🕙 New 🗸 🐰                                                                      | 0 6 0 6                         | <ul> <li>Share "Document to Share.docx"</li> </ul> | ×       |                    | Details |
| <ul> <li>☆ Home</li> <li>☑ Gallery</li> <li>&gt; ▲ Sam - Dial a Ger</li> </ul> | Name                            | Share "Document to Share.docx"                     | * ··· * | 0 KB               |         |
| E Desktop ≉<br>↓ Downloads ≉<br>E Documents ≉<br>べ Pictures ≉                  |                                 | People you specify can edit.                       | > Send  |                    |         |
| 🚬 SamKnight 🖈<br>🕜 Music 🛛 🖈<br>🔛 Videos 🔗                                     |                                 |                                                    |         |                    |         |
| <ul> <li>temp *</li> <li>Screenshots</li> <li>Logos</li> </ul>                 |                                 |                                                    |         |                    |         |
| 1 item 1 item selected                                                         | 0 bytes Available on this devic | e                                                  |         |                    |         |

'Can Review' allows them to see the file and suggest edits without changing the document.

| 늘 Test folder                                                                           | × +                             |                                                                       | - 🗆 X     |
|-----------------------------------------------------------------------------------------|---------------------------------|-----------------------------------------------------------------------|-----------|
| $\leftarrow \rightarrow \uparrow$                                                       | C ● OneDrive >                  | Sam - Dial a Geek Ltd > Shared Files > Test folder Search Test folder | ٩         |
| ⊕ New ~ 🐰                                                                               | 0 6 0 0                         | Share "Document to Share.docx" X                                      | 🕕 Details |
| <ul> <li>☆ Home</li> <li>☑ Gallery</li> <li>&gt; ▲ Sam - Dial a Gee</li> </ul>          | Name                            | Share "Document to Share.docx"                                        |           |
| <ul> <li>Desktop </li> <li>Downloads </li> <li>Documents </li> <li>Pictures </li> </ul> |                                 | People you specify can edit.                                          |           |
| SamKnight 🖈<br>🕑 Music 🖈                                                                |                                 |                                                                       |           |
| 📑 temp 🔹 🖈<br>📑 Screenshots<br>🔁 Logos                                                  |                                 |                                                                       |           |
| 1 item 1 item selected                                                                  | 0 bytes Available on this devic | e                                                                     |           |

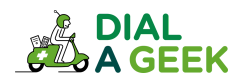

Click 'Apply'.

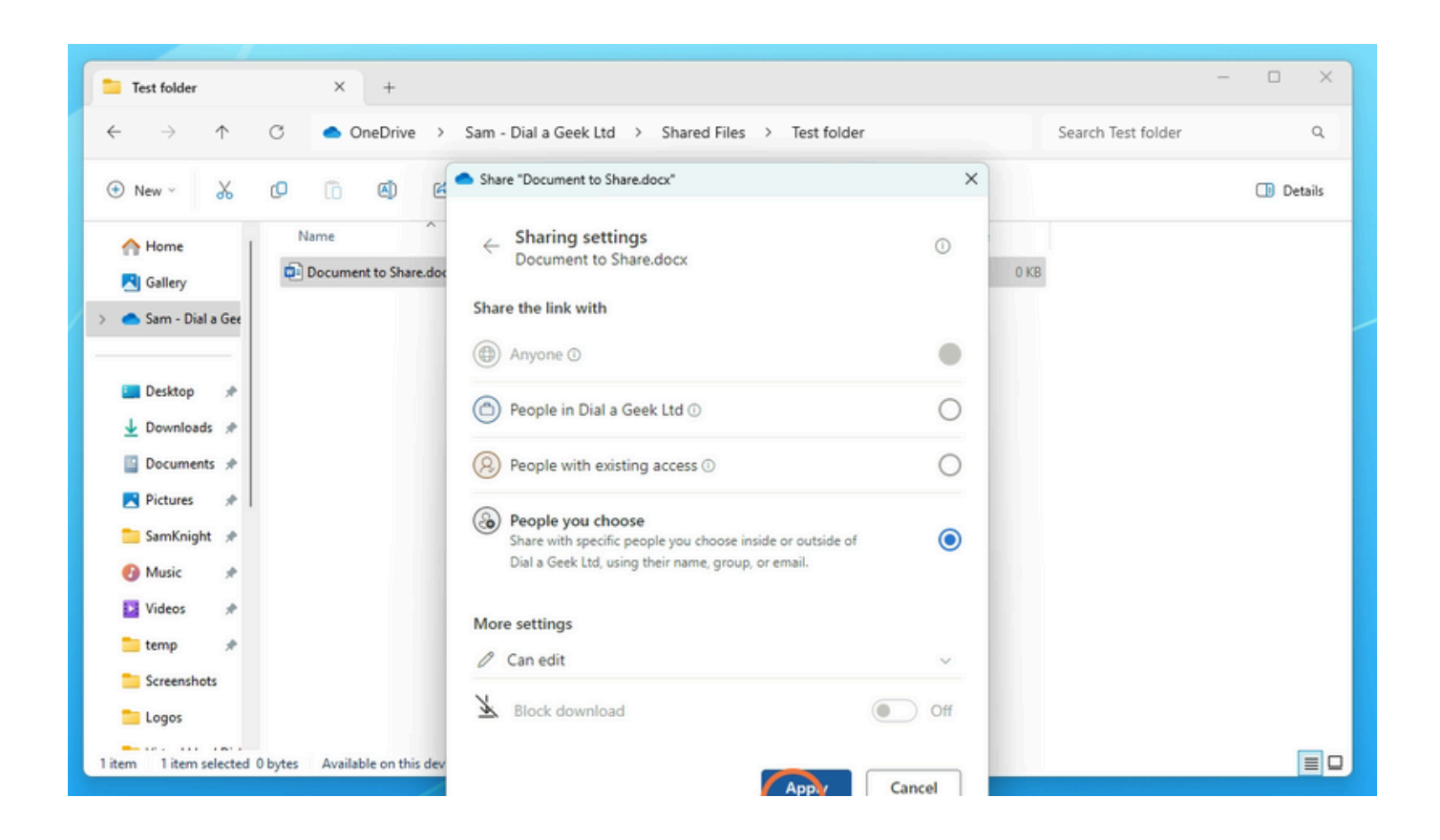

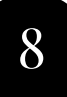

Click 'Copy link' and this can be added to an email to give the user access.

| Test folder                                 | × +                          |                                                                                    |                         |        |                    | - 0   | ×    |
|---------------------------------------------|------------------------------|------------------------------------------------------------------------------------|-------------------------|--------|--------------------|-------|------|
| $\leftrightarrow \rightarrow \uparrow$ (    | C OneDrive >                 | Sam - Dial a Geek Ltd > Shared                                                     | Files > Test folder     |        | Search Test folder |       | ۹    |
| ⊕ New ~ 👗 (                                 | 0 6 0 0                      | <ul> <li>Share "Document to Share.docx"</li> </ul>                                 |                         | ×      |                    | 🕕 Det | ails |
| A Home                                      | Name                         | Share "Document to Share.doo                                                       | cx"                     | \$ ··· | 0 КВ               |       |      |
| > 🌰 Sam - Dial a Gee                        |                              | Add more                                                                           |                         | 0 ~    |                    |       |      |
| E Desktop ≉<br>↓ Downloads ≉<br>Documents ≉ |                              | <ul> <li>extensing distriction is durate or your</li> <li>Add a message</li> </ul> | organization.           |        |                    |       |      |
| Pictures *                                  |                              | People you specify can edit.                                                       | Copy link to clipboard. | ▷ Send |                    |       |      |
| Videos *                                    |                              |                                                                                    |                         |        |                    |       |      |
| Screenshots                                 |                              |                                                                                    |                         |        |                    |       |      |
| 1 item 1 item selected 0 b                  | ytes Available on this devic | e                                                                                  |                         |        |                    |       |      |

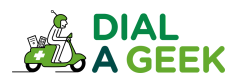

Once the file has been shared you can click on the icons in the bottom left to view the permissions.

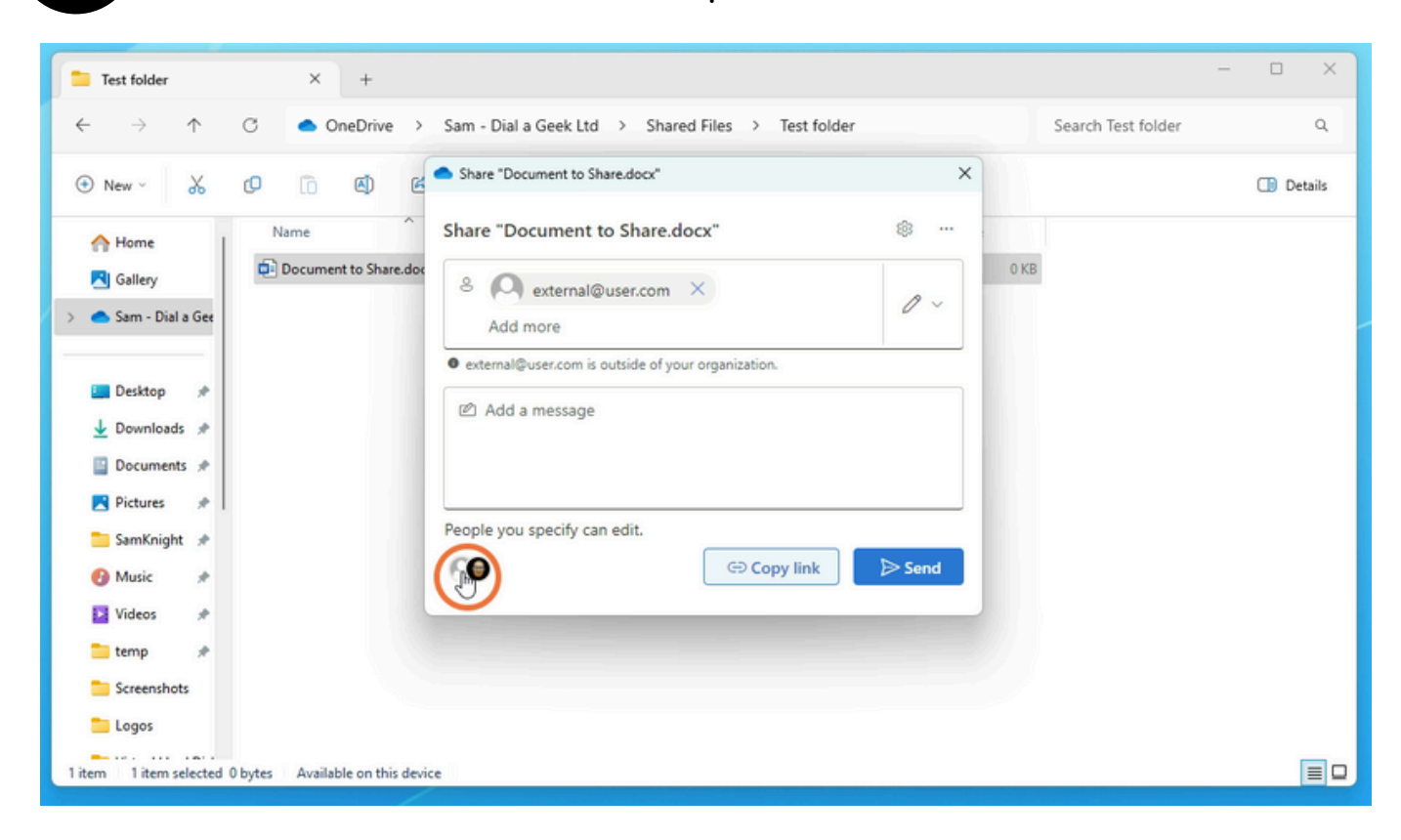

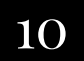

Click on 'Links'.

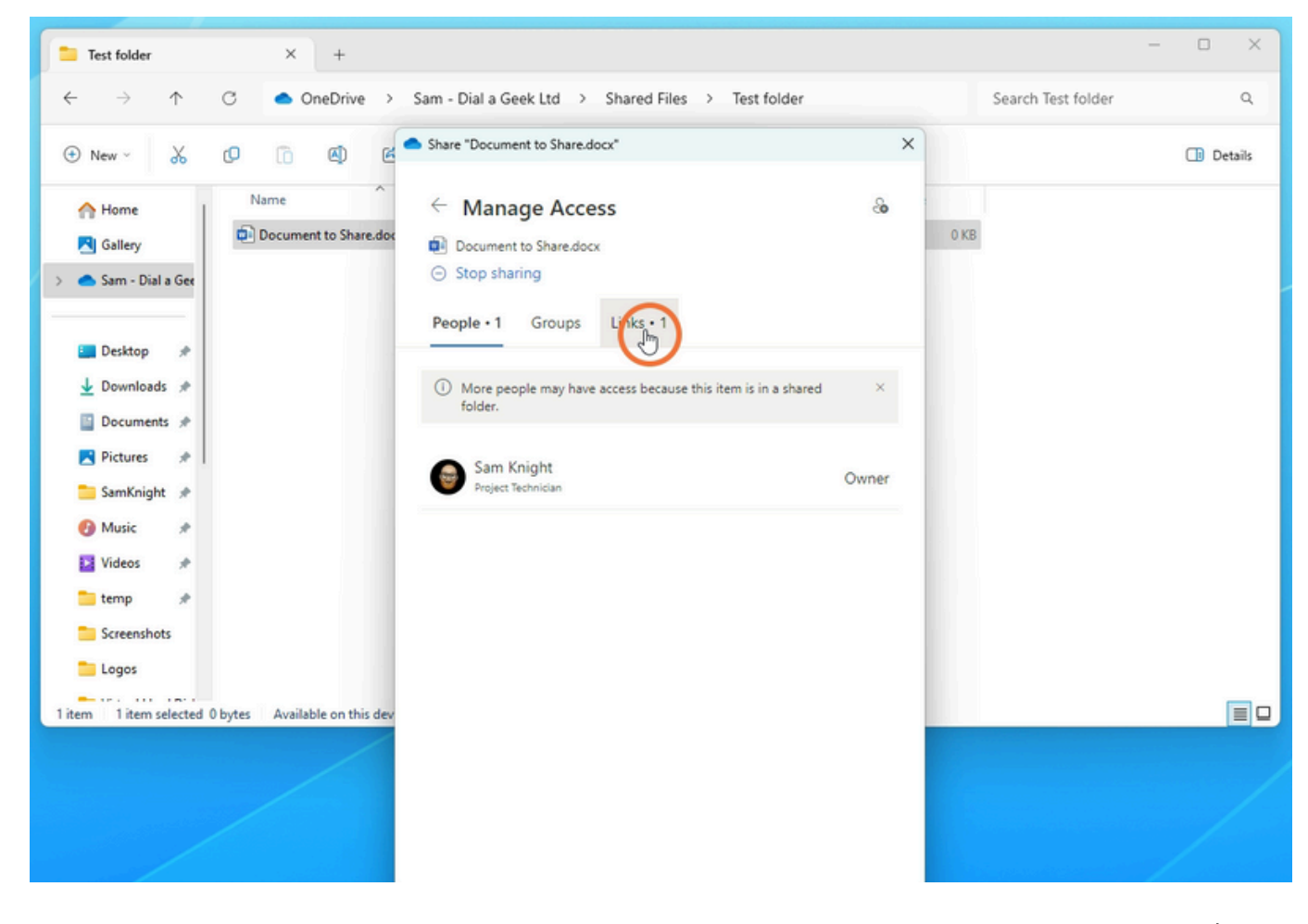

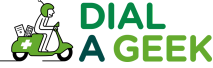

Click on the arrow next to the user's icons.

11

| Cill Cill<br>Bacology abbyers<br>Cill Cill<br>Storyget<br>Bayers | O B<br>barn ward<br>antibigant<br>o B<br>signaturatif<br>signaturatif |                                                     |                                                        |                      |          |                         |
|------------------------------------------------------------------|-----------------------------------------------------------------------|-----------------------------------------------------|--------------------------------------------------------|----------------------|----------|-------------------------|
| O X O E                                                          | omen utdant sign                                                      |                                                     |                                                        |                      |          |                         |
| - 1                                                              |                                                                       | 🛅 Test folder 🛛 🕹 +                                 |                                                        | ×                    |          |                         |
| 355 FE-6L                                                        |                                                                       | ← ⇒ ↑ C ● OneDrive                                  | > Sam - Dial a Geek Ltd -> Shared Files -> Test folder | Search Test folder Q |          |                         |
| <b>1</b>                                                         |                                                                       | ⊙ New - 👗 🗘 🗈 🖏                                     | Share "Document to Share.docs" X                       | 🕞 Detah              |          |                         |
| Watth Reality                                                    | august                                                                | Home Name                                           | ← Manage Access &                                      | 0.03                 |          |                         |
| 24                                                               | <b>F1</b>                                                             | > Sam - Dial a Gee                                  | <ul> <li>Stop sharing</li> </ul>                       |                      |          |                         |
| ilit tanggali                                                    | Situates Mainte<br>Rendezia                                           | Desktop                                             | People • 1 Groups Links • 1                            |                      |          |                         |
|                                                                  |                                                                       | 🛓 Downloads 🖈                                       | Nttp://dialogeethd-my.sharepoint.co Copy 🕸 🛱           |                      |          |                         |
| Seen Billactor<br>Recently/2                                     | Refuel                                                                | Documents #                                         | People up specify can edit                             |                      |          |                         |
|                                                                  |                                                                       | SamKnight #                                         |                                                        |                      |          |                         |
| dad<br>ppp- Case                                                 |                                                                       | Videos #                                            |                                                        |                      |          |                         |
|                                                                  |                                                                       | i temp 🖉                                            |                                                        |                      |          |                         |
| Adaptitus<br>Million                                             |                                                                       | togos 🔁                                             |                                                        |                      |          |                         |
| 0.                                                               |                                                                       | Titem 1 item selected 0 bytes . Available on this o | der .                                                  |                      | 0        |                         |
| Reamy/A                                                          | - Gunar                                                               |                                                     |                                                        |                      | Roych Be |                         |
| zoon<br>2<br>Xoon                                                |                                                                       |                                                     |                                                        |                      |          |                         |
|                                                                  |                                                                       |                                                     |                                                        |                      |          |                         |
| Caso Milan                                                       |                                                                       |                                                     |                                                        |                      |          |                         |
|                                                                  |                                                                       |                                                     |                                                        |                      |          |                         |
| Laop<br>Setting                                                  |                                                                       |                                                     |                                                        |                      |          |                         |
|                                                                  |                                                                       |                                                     |                                                        |                      |          |                         |
|                                                                  |                                                                       |                                                     |                                                        |                      |          |                         |
|                                                                  |                                                                       |                                                     | 2 🤷 🐂 📾 🦻 🗸 🖸 🔕 📾 😰 🛎 🛛                                | i ez ez ez ez en 💷   |          | ∽ 💐 📥 🖓 40 11/12/0023 Ω |

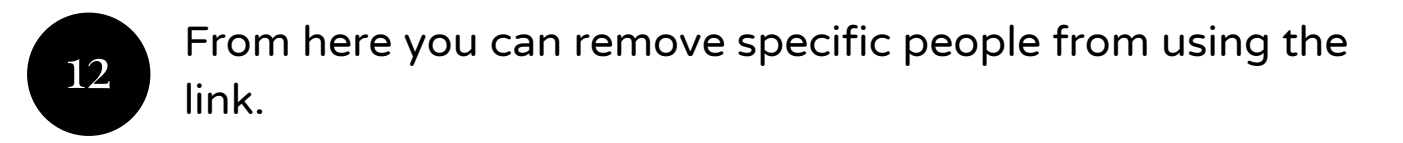

| Sander day<br>abbyer                    |                                                                                                    |                                                                                                    |                                                                                                    |                     |              |  |
|-----------------------------------------|----------------------------------------------------------------------------------------------------|----------------------------------------------------------------------------------------------------|----------------------------------------------------------------------------------------------------|---------------------|--------------|--|
| oradigatig<br>contigatig<br>Solitaar    | industrasjon<br>republication                                                                                  |                                                                                                    |                                                                                                    |                     |              |  |
|                                         | 0                                                                                                    | Test folder X +                                                                                          | ) for Suit-Cashild ) found film ) forbidge                                                                                                    | - 0 ×               |              |  |
| 1975-4                                  | titit Gra abarlaga<br>abba ayabarlas.                                                                          | <ul> <li>Nes + X</li> <li>0</li> <li>0</li> <li>0</li> <li>0</li> </ul>                                  | Same "Document to Sharedocs" X                                                                                                    | Dearon rest noticer |              |  |
|                                         | and a second second second second second second second second second second second second second second second | Mame Name                                                                                                | 🤄 Manage Access 🛛 💩                                                                                                    |                     |              |  |
| State with                              |                                                                                                    | Galley Cocument to Shared                                                                                | Document to Share.docx     Stop sharing                                                                                                    |                     |              |  |
| C CA                                    | Mitpley Milder<br>Readita                                                                                      | Desktop #                                                                                                | People • 1 Groups Links • 1<br>More options                                                                                                    |                     |              |  |
| Sowos<br>Sowos<br>Statu<br>Satu<br>Satu | A Ana                                                                                                    | Deconnects #     Deconnects #     Deconnects #     Deconnects #     Samofolder #     Maric #     Vides # | Instantional sector of the sector of the sector of th |                     |              |  |
|                                         |                                                                                                    | temp #                                                                                                   |                                                                                                    |                     |              |  |
| And Sport                               |                                                                                                    | Etem Tann sekted Open Available on the d                                                                 |                                                                                                    |                     | C.<br>Xayata |  |
| <b>\$</b>                               |                                                                                                    |                                                                                                    |                                                                                                    |                     |              |  |
| Class Miles<br>Molioy                   |                                                                                                    |                                                                                                    |                                                                                                    |                     |              |  |
| Samp.                                   |                                                                                                    |                                                                                                    |                                                                                                    |                     |              |  |
|                                         |                                                                                                    |                                                                                                    |                                                                                                    |                     |              |  |

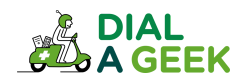

We hope you found our guide helpful.

## If you need any further help, get in touch!

help@dialageek.co.uk 0117 369 4335 www.dialageek.co.uk

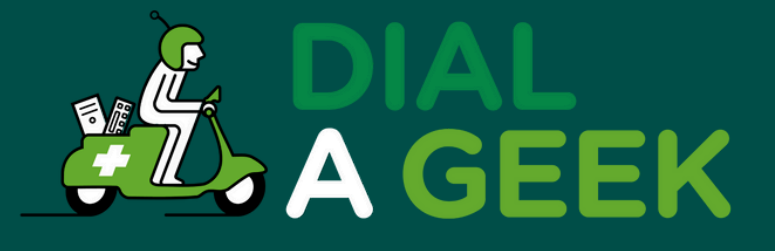

## DANIEL LEONARD Carbometrics

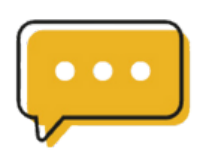

Dial A Geek's dedication is evident in every interaction, making them not just a service provider but a partner in our technological growth.

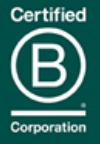

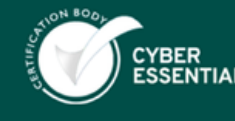

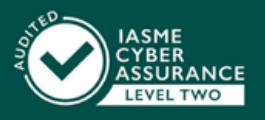

Company reg no: 07550944 VAT: GB 110 5614 54